## Audio and E-books for you for FREE!!! ð X · + ☆ ○ 🗄 : Go to the school website choose the JUMP PORTAL Gʻday, Petra 🔃 JUMP PORTAL then Audio & Ebooks SEOTA or go directly to <a href="https://mrshs.wheelers.co/">https://mrshs.wheelers.co/</a> SEQTA TUTOR DOE PORTAL return to main site sign in register contact support CONNECT **Margaret River Senior High School CLICKVIEW** Audio & E-Books Library Browse My Loans Saved Sign In Search.. LIBRARY SEARCH Margaret River Senior High School App Stor Access our eLibrary anywhere, anytime, on multiple devices. Start Browsing or get the <u>ePlatform app</u>

NB: Student password is library

Click on sign in •

Sign in with your firstname.surname and password nasword

| and                   | passw     | /ora: <b>p</b> | assw        | ora          |            |  | - |     |         |          |            |         |
|-----------------------|-----------|----------------|-------------|--------------|------------|--|---|-----|---------|----------|------------|---------|
| < return to main site |           |                |             |              |            |  |   |     | sign in | register | contact    | support |
|                       | Se        | Marg<br>enior  | are<br>High | r Riv<br>Scł | er<br>100l |  |   |     |         |          |            |         |
| Library               | Browse    | My Loans       | Saved       | Sign In      |            |  |   | Sea | rch     |          | <b>Q</b> A | dvanced |
| Library 🔉             | Account > | Sign In        |             |              |            |  |   |     |         |          |            |         |
| <u> </u>              |           |                |             |              | ~ ·        |  |   |     |         |          |            |         |

| Sign In: Margaret River Senior High School | More Info                 |  |  |
|--------------------------------------------|---------------------------|--|--|
| Firstname.Surname                          | Help & Support<br>Contact |  |  |
| andrew.host                                |                           |  |  |
| Password                                   |                           |  |  |
| Excep me signed in on this device          |                           |  |  |
| Sign In or forgot password?                |                           |  |  |
|                                            |                           |  |  |

Scroll to view titles or click on Start Browsing (or you can get the ePlatform app - then follow the prompts to install)

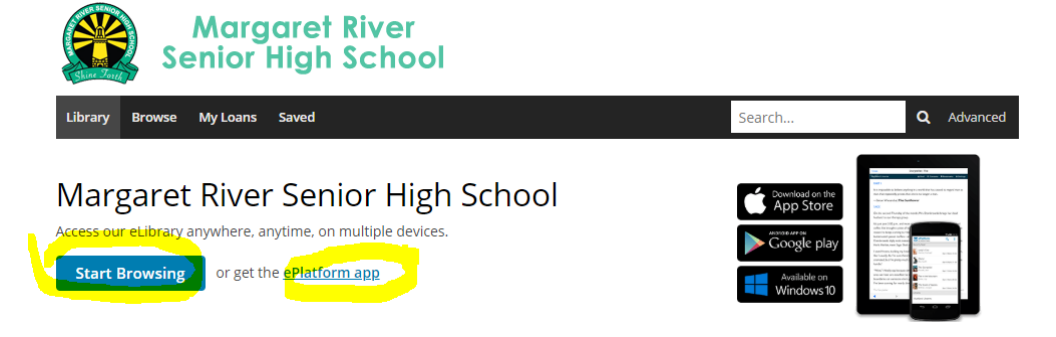

• Choose from EPUB, Audiobook or PDF format or try the Search box.

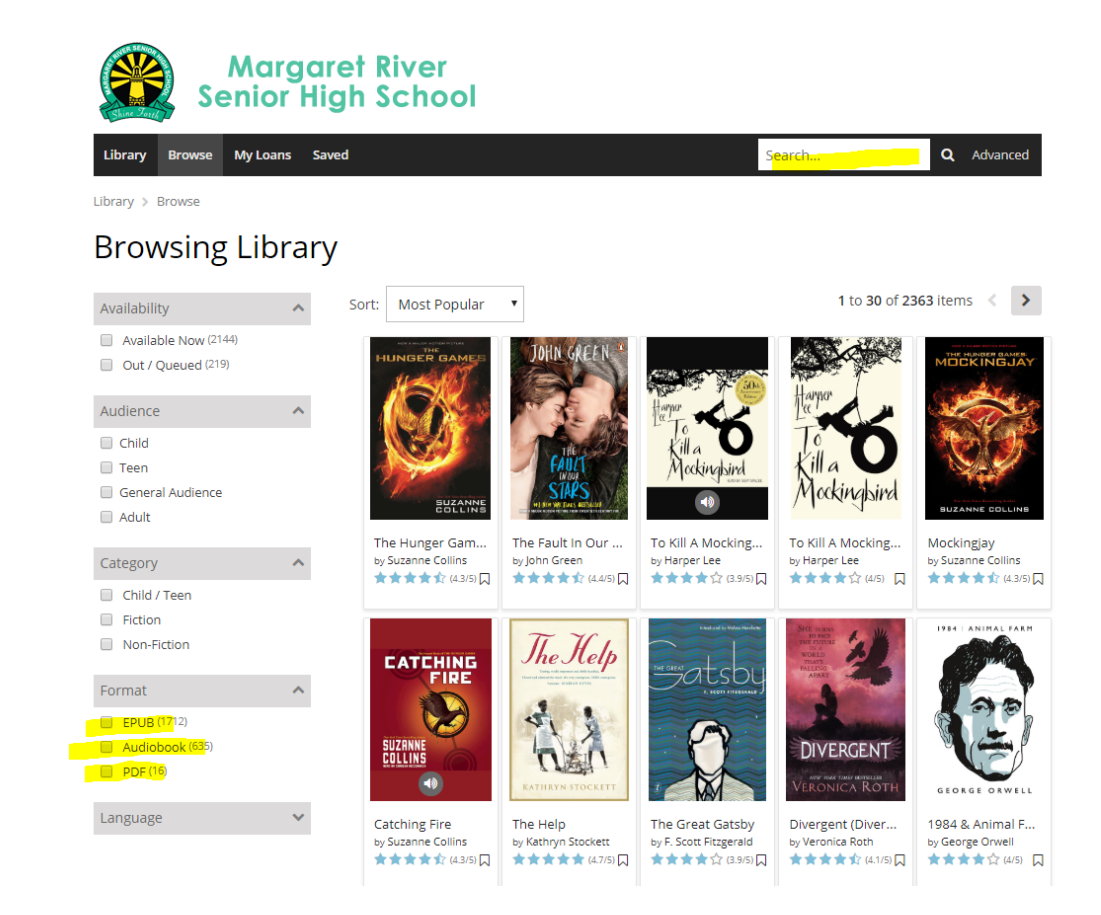

• Click on a book to view more information

The Night Circus Loaned on Today

Returned on Today

1

- Click on **Borrow** to borrow it. You will then have 13 days to listen/read.
- Then either listen or read

   you may want to download the ePlatform app for Windows 10, IOS or android first

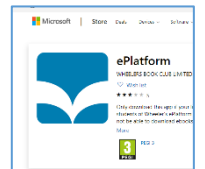

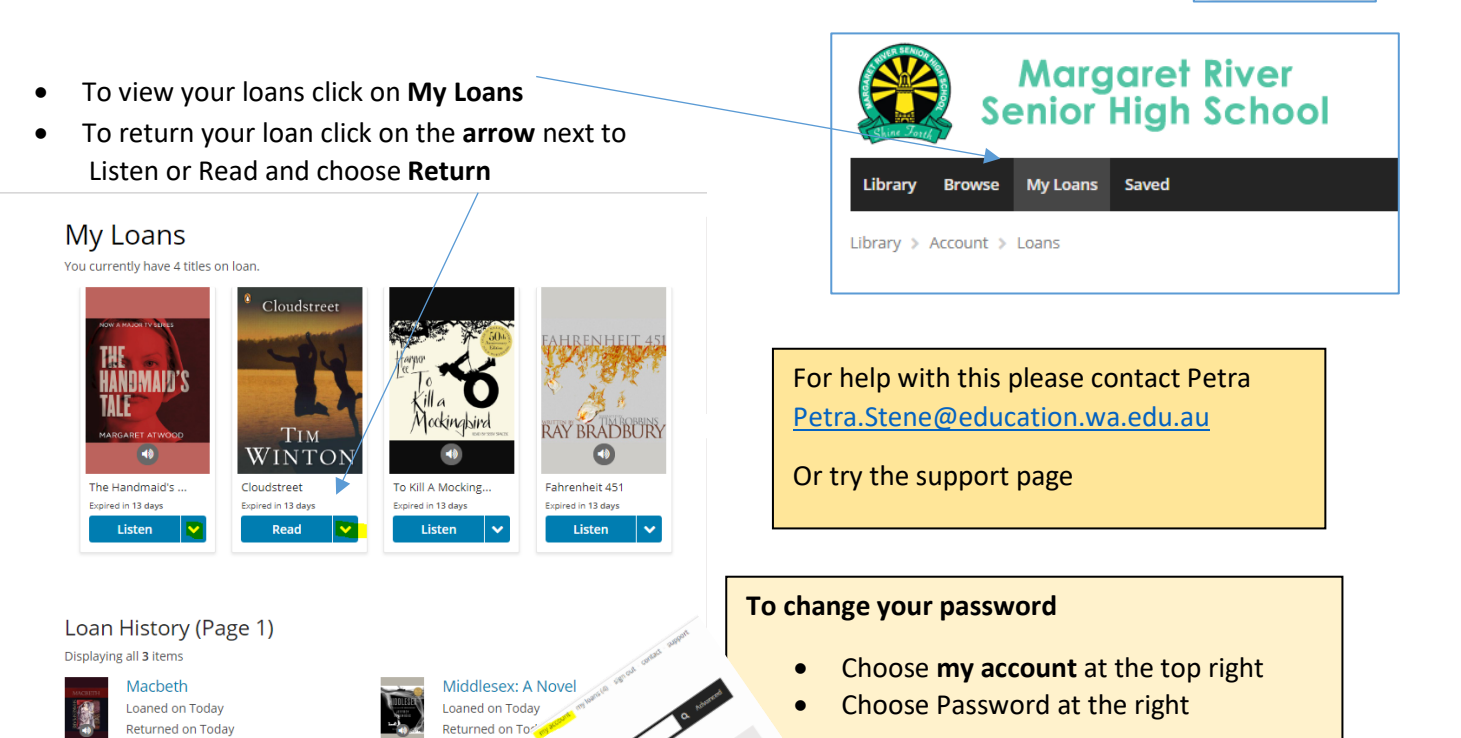